## Contract Periods - Renew Contract Period

🛗 Wed, Jan 17, 2024 🛛 🖿 Contract Actions

1. This allows the User to renew a contract by creating a new period using all the existing details from the last period, starting on a day specified by the User. Whereas Add Contract Period allows the User to add a new contract period from scratch without copying any details.

From the Contract Periods screen, click on the Renew/Copy button:

| Contract Contract fo                | r Dr Explai | n                       |                                                                                                    |               |                     |                     |       |                     |          |         |
|-------------------------------------|-------------|-------------------------|----------------------------------------------------------------------------------------------------|---------------|---------------------|---------------------|-------|---------------------|----------|---------|
| Linked SRA Details                  | ;           |                         |                                                                                                    |               |                     |                     |       |                     |          |         |
| SRA                                 | Name        | SRA for Dr Explain      |                                                                                                    |               | SRA Unique Refer    | erence 797          |       |                     |          |         |
| SRA Description SRA for Dr Explain  |             |                         |                                                                                                    | SRA Reso      | ource               | AMK Maintenance Ltd |       |                     |          |         |
| Contract Details                    |             |                         |                                                                                                    |               |                     |                     |       |                     | Cancel C | ontract |
|                                     | Name        | Contract for Dr Explain |                                                                                                    |               |                     | Code                | 797/1 |                     |          |         |
| Description Contract for Dr Explain |             |                         |                                                                                                    | S             | Status              | Active              |       |                     |          |         |
| Contract Periods                    |             |                         | Dr Explain SRA Unique Reference 797<br>Dr Explain SRA Resource AMK Maintenance Ltd<br>Cancel Contract<br>for Dr Explain Code 797/1<br>for Dr Explain Status Active<br>Contract Value Contract Type Cancellation Period Signed Status<br>60.00 Pay As You Go PPM - Parts Payable Active<br>Close |               |                     |                     |       |                     |          |         |
| Start Date                          | Finish Dat  | te                      | Contract Value                                                                                                    | Contract Type |                     | Cancella            |       | ation Period Signed |          |         |
| 09/04/2013                          | 08/04/201   | .4                      | £0.00                                                                                                    | Pay As You Go | PPM - Parts Payable |                     |       |                     | Active   |         |
|                                     |             |                         |                                                                                                    |               |                     |                     |       |                     |          |         |
|                                     |             |                         |                                                                                                    |               |                     |                     |       |                     |          |         |
|                                     |             |                         |                                                                                                    |               |                     |                     |       |                     | C        | lose    |

2. The options are then presented as follows:

| Add Contract Period |                     |
|---------------------|---------------------|
| Renew From End      | • 🕜                 |
| Renew During        | 00                  |
| Renew After         | 0                   |
| Start Date          | 01 September 2018 🗨 |
|                     |                     |
|                     | OK Cancel           |

**Renew From End** - This is the standard renewal process and will create the next period of the Contract based on the end date of the current period. The start date of the new period will be one day after the end date of the old contract period

**Renew During** - This allows the user to renew a contract in the middle of the existing period. The new contract period will start before the old contract period has finished. The old contract period will be shortened which may affect Work Orders. PPM visit dates will be reset for all PPM tasks where dynamic dates is either not supported or off

**Renew After** - This allows the user to renew the contract after the normal renewal date. The new contract period will start after the old contract period has finished. This means there can be a gap between when a contract is available. PPM visit dates will be reset for all PPM tasks where dynamic dates is either not supported or off

3. Making the selection and clicking 'OK' will Renew/Copy the contract and set it to a status of Pending. Clicking 'Cancel' will take the User to the previous screen.

| Contract Contract                             | for Dr Explai | n                       |                   |                                  |                      |            |                     |        |         |      |
|-----------------------------------------------|---------------|-------------------------|-------------------|----------------------------------|----------------------|------------|---------------------|--------|---------|------|
| Linked SRA Deta                               | ails          |                         |                   |                                  |                      |            |                     |        |         |      |
| S                                             | RA Name       | SRA for                 | Dr Explain        |                                  | SRA Unique Reference |            | 797                 |        |         |      |
| SRA Description SRA for Dr E                  |               |                         | Dr Explain        | SRA Resource                     |                      |            | AMK Maintenance Ltd |        |         |      |
| Contract Details Cancel Contract              |               |                         |                   |                                  |                      |            |                     |        |         | ract |
|                                               | Name          | Contract for Dr Explain |                   |                                  |                      | Code 797/1 |                     |        |         |      |
| Description                                   |               | Contra                  | ct for Dr Explain |                                  | S                    | Status     | Active              |        |         |      |
| Contract Periods Add View Renew / Copy Delete |               |                         |                   |                                  |                      |            |                     |        | elete   |      |
| Start Date                                    | Finish Da     | te                      | Contract Value    | Contract Type                    |                      | Cancell    | ation Period        | Signed | Status  |      |
| 09/04/2013                                    | 08/04/20      | 14                      | £0.00             | Pay As You Go PPM - Parts Payab  |                      |            |                     |        | Active  |      |
| 09/04/2014                                    | 08/04/202     | 15                      | £0.00             | Pay As You Go PPM - Parts Payabl |                      |            |                     |        | Pending |      |
|                                               |               |                         |                   |                                  |                      |            |                     |        |         |      |
|                                               |               |                         |                   |                                  |                      |            |                     |        | Close   | 2    |

Online URL: https://ostarasystems.knowledgebase.co/article.php?id=205